| INTERNAL CLINICAL REFERRALS – UPDATE A REFERRAL STATUS & COMMENT                                                                                                    |                           |                                                                                                    |                                                    |                                                    | & COMMENT                                                                                                    |                                                                                                    |
|----------------------------------------------------------------------------------------------------|---------------------------|----------------------------------------------------------------------------------------------------|----------------------------------------------------|----------------------------------------------------|----------------------------------------------------------------------------------------------------|----------------------------------------------------------------------------------------------------|
| Internal Clinical Referrals are managed within the Bamboo platform.                                                                                                    |                           |                                                                                                    |                                                    |                                                    |                                                                                                    |                                                                                                    |
| To update a Referr application, wheth                                                                                                    | al's Status<br>er you are | s and Status Comm<br>a Panda user or a                                                                                                    | nent, you neo<br>n Affinity us                     | ed to access<br>er.                                | the Bambo                                                                                                    | o Forms                                                                                                    |
| The following Statuses are used to stage the Referral through the process:                                                                                                    |                           |                                                                                                    |                                                    |                                                    |                                                                                                    |                                                                                                    |
| Pending Review                                                                                                    | Pending                   | ng Preliminary Investigations                                                                                                    |                                                    | Rejected                                           | Accepte                                                                                                    | ed Completed                                                                                                    |
| <b>Note:</b> On staging a Referral you can only select a Stage above or below the one it is on e.g. if Rejected, you can only select Pending Preliminary Investigations or Accepted and so on. |                           |                                                                                                    |                                                    |                                                    |                                                                                                    |                                                                                                    |
| Double-click the BS                                                                                                    | SUH                       | The File Explorer                                                                                                    | window dis                                         | plays:                                             |                                                                                                    |                                                                                                    |
| Applications folder                                                                                                    | ron                       | Name                                                                                                    | Date modified                                      | Type Size                                          |                                                                                                    |                                                                                                    |
| vour deskton                                                                                                    |                           | Bamboo                                                                                                    | 09/02/2024 17:21                                   | Shortcut                                           | 3 KB<br>2 KB                                                                                                    |                                                                                                    |
| your desktop                                                                                                    |                           | Corenow Connect web                                                                                                    | 09/02/2024 17:21                                   | Shortcut                                           | 2 KB                                                                                                    |                                                                                                    |
|                                                                                                    |                           | CMM EPMA East                                                                                                    | 09/02/2024 17:21                                   | Shortcut                                           | 3 КВ                                                                                                    |                                                                                                    |
|                                                                                                    |                           | Dendrite intellect     Estates-Log a Call                                                                                                    | 16/04/2024 13:53                                   | Shortcut                                           | 3 KB<br>3 KB                                                                                                    |                                                                                                    |
|                                                                                                    |                           | Elsevente and Elsevente and El | 13/03/2023 12:21                                   | Shortcut                                           | 3 KB                                                                                                    |                                                                                                    |
|                                                                                                    |                           | 🏞 FSI Login                                                                                                    | 20/01/2025 09:38                                   | Shortcut                                           | 3 KB                                                                                                    |                                                                                                    |
| BSUIH                                                                                                    |                           | SQ Patient Letter Finder                                                                                                    | 10/05/2023 23:35                                   | Shortcut                                           | 3 KB                                                                                                    |                                                                                                    |
| Applications                                                                                                    |                           | Patientrack                                                                                                    | 09/03/2022 15:39                                   | Shortcut                                           | 4 KB                                                                                                    |                                                                                                    |
| Applications                                                                                                    |                           | Prescription Tracking System                                                                                                    | 09/02/2024 17:21                                   | Shortcut                                           | 4 KB                                                                                                    |                                                                                                    |
|                                                                                                    |                           | PRH Navenio                                                                                                    | 09/02/2024 17:21                                   | Shortcut                                           | 3 KB                                                                                                    |                                                                                                    |
|                                                                                                    |                           | Real Time Bed State                                                                                                    | 15/02/2024 10:09                                   | Shortcut                                           | 2 KB<br>3 KB                                                                                                    |                                                                                                    |
|                                                                                                    |                           | 🚑 R-Roster Web                                                                                                    | 09/02/2024 17:21                                   | Shortcut                                           | 3 КВ                                                                                                    |                                                                                                    |
|                                                                                                    |                           | RSCH Navenio                                                                                                    | 09/02/2024 17:21                                   | Shortcut                                           | 3 KB                                                                                                    |                                                                                                    |
|                                                                                                    |                           | SpeechKeport Administration                                                                                                    | 14/02/2024 09:52                                   | Shortcut                                           | 3 KB                                                                                                    |                                                                                                    |
| Double-click the <b>B</b> a                                                                                                    | amboo                     | The <b>Bamboo Ma</b>                                                                                                    | <b>in Menu</b> scr                                 | een displays                                       | :                                                                                                    |                                                                                                    |
| row                                                                                                    |                           | Bamboo - Main Menu BAMBOO MEWS: clions)                                                                                                    | *** >>>>> 👔 🕐 New forms 1 - ** Mental health forms | [PRH and RSCH]   List of new Bamboo Referrals as t | Stev                                                                                                    | e Blackwell 🛇 🌞 🕑                                                                                                    |
| Bamboo                                                                                                    |                           |                                                                                                    |                                                    |                                                    | termination of the second second seco | Encard and an and a second and a second and |
| Click on the Bambo                                                                                                    | 00                        | The Bamboo For                                                                                                    | <b>ms</b> screen d                                 | isplays:                                           |                                                                                                    |                                                                                                    |
| Forms icon                                                                                                    |                           | 🚹 Bamboo                                                                                                    | Forms                                              |                                                    | University Hospi                                                                                                    | tals Sussex                                                                                                    |
| Bamboo Forms                                                                                                    |                           | Bamboo Forms Administration                                                                                                    |                                                    |                                                    | Steve B                                                                                                    | lackwell                                                                                                    |
|                                                                                                    |                           | Form Submessions                                                                                                    | Submissions Export                                 | Access Security                                    | Workflow Reporting                                                                                                    | 3                                                                                                    |
|                                                                                                    |                           | Return to System Menu                                                                                                    |                                                    | (C)opyright University H                           | Hospitals Sussex NHS Foundal                                                                                                    | Ion Trust 2025                                                                                                    |
|                                                                                                    |                           | 1                                                                                                    |                                                    |                                                    |                                                                                                    |                                                                                                    |

| Click on the <b>Form</b>                                                                                                    |                                                                     | The <b>Submissions</b> screen displays:                                                                                                    |                                                                                                  |  |  |
|----------------------------------------------------------------------------------------------------|---------------------------------------------------------------------|----------------------------------------------------------------------------------------------------|--------------------------------------------------------------------------------------------------|--|--|
| Submissions button                                                                                                    |                                                                     | Bamboo Forms                                                                                                    |                                                                                                  |  |  |
|                                                                                                    |                                                                     | Dietetics - Adult Inpatient Dietitian Referral (RSCH, PRH, WOR, SRH) Submissions                                                            | Steve Blackwell                                                                                  |  |  |
| Form Submissio                                                                                                    | ons                                                                 | Setter Form                                                                                                    |                                                                                                  |  |  |
|                                                                                                    |                                                                     | Hoge Page Sect v West                                                                                                    |                                                                                                  |  |  |
|                                                                                                    |                                                                     | Record Patient Details Hospital Referring Clinician Created date Line Location (if Last Update Created by & basic Actions Comments          |                                                                                                  |  |  |
|                                                                                                    |                                                                     |                                                                                                    |                                                                                                  |  |  |
|                                                                                                    |                                                                     |                                                                                                    |                                                                                                  |  |  |
| Select Form                                                                                                    | To search for a single Referral Form type                           |                                                                                                    |                                                                                                  |  |  |
| EITHER Search                                                                                                    | To search for a patient by their Medical Record Number (MRN)        |                                                                                                    |                                                                                                  |  |  |
| <b>OR</b> Filter                                                                                                    | To filter b                                                         | To filter by the current Status of the Referral Form                                                                                        |                                                                                                  |  |  |
| Multi-site forms offer a filter by Hospital Site and/or Ward before clicking the Filter Results button:                                                                                                |                                                                     |                                                                                                    |                                                                                                  |  |  |
| Hospital                                                                                                    | Please 🗸                                                            | Ward                                                                                                    | Filter results                                                                                   |  |  |
| Note: you can com                                                                                                    | Note: you can combine these search terms to reduce your results:    |                                                                                                    |                                                                                                  |  |  |
| Select Form Dietetics - Adult Inpatient Dietitian R                                                                                                    | Referral (RSCH, PRH, WOR, SR                                        | (H)                                                                                                    | V New Form                                                                                       |  |  |
| Kearch 3755124 Search                                                                                                    | Filter Pending Review                                               |                                                                                                    | v Records : 1                                                                                    |  |  |
| Hospital RSCH                                                                                                    | ¥ ₩a                                                                | rd                                                                                                    | Filter results                                                                                   |  |  |
| Record Patient Details                                                                                                    | Hospital                                                            | Reterring Clinician Created date                                                                                                    | Live Location (If Last Update Created By & basic Actions<br>inpatient) comments                  |  |  |
| ID: 142 First Name: Pathol<br>Status: Pending Preliminary<br>Investigations MRN: 3755124                                                                                                    | logy RSCH<br>atient                                                 | Name:         Steve Blackwell         26/06/2025           Role:         IT Trainer         14:36:56           Ward Contact:         x64669 | 2606/2025 16:27:25 BSUH/Steve Blackwell Comments; THIS<br>BSUH/Steve Blackwell REFERAL IS FOR IT |  |  |
| NHS: 999 054 6959                                                                                                    | 9                                                                   | Ward                                                                                                    | TRAINING GUIDE<br>SCREENSHOTTING                                                                 |  |  |
| It is possible from this screen to click on the Patient's ID to open up their record. It is also possible to create a New Referral for the selected form, with the <b>New Form</b> button, if helpful. |                                                                     |                                                                                                    |                                                                                                  |  |  |
| There are 4 options                                                                                                    | s available                                                         | once you have found the Refe                                                                                                    | erral you were looking for:                                                                      |  |  |
|                                                                                                    | Ŧ                                                                   | View Form                                                                                                    | Status: 👻                                                                                        |  |  |
| Add Note -Prinadd agencommentPDIwithoutcanviewing theprinformem                                                                                                    | nt/Email -<br>nerates a<br>F which<br>n then be<br>nted or<br>ailed | View Form - for a view only<br>copy of the form with the<br>ability to Add/View Comme<br>and change the Status of th<br>Referral            | Change Status - will only offer<br>you valid options dependent<br>nts on current Status<br>e     |  |  |
| Whilst you can update the Referral Status from the list, it is best practice to action this from within the Form itself, with the <b>View Form</b> button.                                             |                                                                     |                                                                                                    |                                                                                                  |  |  |

| View the Referral   |                                                                                                    |
|---------------------|----------------------------------------------------------------------------------------------------|
| Click the View Form | The Form window displays the Current Status at the top:                                                                                                    |
| button              |                                                                                                    |
|                     | Current Form Status: Pending Review                                                                                                    |
| View Form           | Form Status:<br>Detects - Adult Ingattent Dietitian Referral (RSCH, PRH, WOR,<br>BRH)<br>Proteind date: 3668/02051436.56<br>Created by: BSH/Stive Backwell<br>Last updated: 2606/029150725<br>* Required Preds                                                                                                    |
|                     | Adult Inpatient Dietitian Referral<br>(RSCH, PRH, WOR, SRH)                                                                                                    |
|                     | We accept referrals for patients requiring oral nutrition support, tube feeding or parenteral nutrition (TPN) and for<br>a range of medical/surgical conditions based on MUST score and current oral intake.<br>Please note that we do not routinely accept referrals for MUST scores of 0 or 1.<br>Referrals will be prioritised based on the information provided. |
|                     | Please Select Hospital/Location *                                                                                                    |
|                     | View/Add Comments Pending Preliminary Investigations Rejected Accepted Completed Close                                                                                                    |
|                     | At the bottom of the window, you have the option to select the next<br>Status you want to stage the Referral to and also to add free text<br>Comments to add context for the staff who are viewing the Referral's<br>progress in Panda or Affinity.<br>You can add Comments at any time.                                                                             |

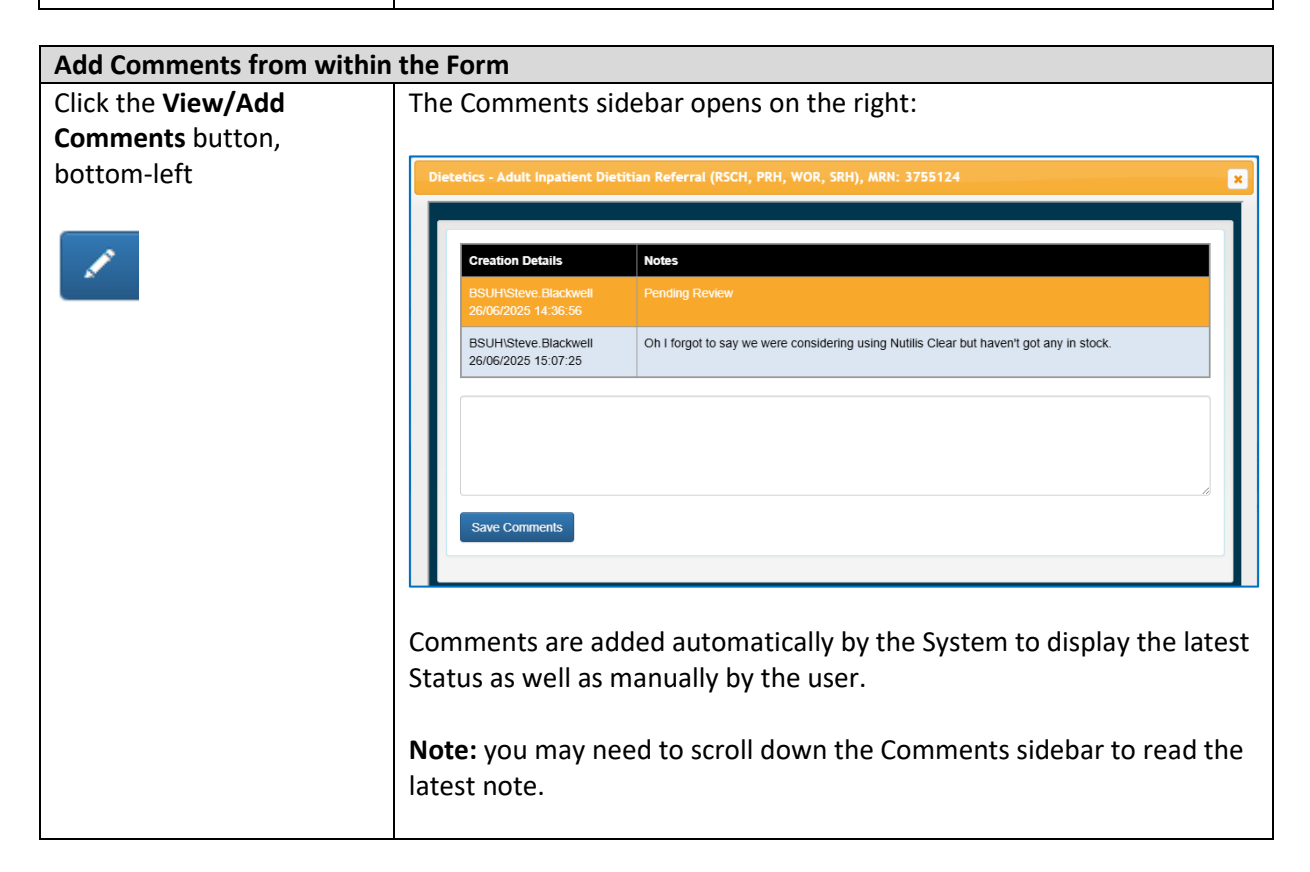

| Click into the <b>Comments</b><br>box, type the required<br>note then click <b>Save</b> | The Comment has now been added:<br>Dietetics - Adult Inpatient Dietitian Referral (RSCH, PRH, WOR, SRH), MRN: 3755124                                                                                                    |  |  |  |
|-----------------------------------------------------------------------------------------|----------------------------------------------------------------------------------------------------|--|--|--|
| Comments                                                                                |                                                                                                    |  |  |  |
|                                                                                         |                                                                                                    |  |  |  |
|                                                                                         | Creation Details Notes RSI IntSteve Blackwell Pending Review                                                                                                    |  |  |  |
| Save Comments                                                                           | 26/06/2025 14:36:56                                                                                                    |  |  |  |
|                                                                                         | BSUHISteve.Blackwell Oh I forgot to say we were considering using Nutilis Clear but haven't got any in stock. 26/06/2025 15:07:25                                                                                                    |  |  |  |
|                                                                                         | BSUH/Steve Blackwell Pending Preliminary Investigations 26/06/2025 15:59:48                                                                                                    |  |  |  |
|                                                                                         | BSUHISteve.Blackwell THIS REFERRAL IS FOR IT TRAINING GUIDE SCREENSHOTTING 2606/2025 16:27:25                                                                                                    |  |  |  |
|                                                                                         | BSUHISteve. Blackwell Use Referral notes to add context to the status you are going to or have already recorded, so the<br>27/06/2025 09 59 26 Referrer can understand the reasoning                                                                                                    |  |  |  |
|                                                                                         |                                                                                                    |  |  |  |
|                                                                                         |                                                                                                    |  |  |  |
|                                                                                         | Save Comments                                                                                                    |  |  |  |
|                                                                                         |                                                                                                    |  |  |  |
|                                                                                         |                                                                                                    |  |  |  |
|                                                                                         |                                                                                                    |  |  |  |
|                                                                                         | Close                                                                                                    |  |  |  |
|                                                                                         |                                                                                                    |  |  |  |
| Click the <b>Close</b> button, if                                                       | You are returned to the Referral list results underneath:                                                                                                    |  |  |  |
| change the Status of this                                                               | Seec Free Debiss - Add Hydror Debise Relaz (850); PRI; WOR, Sing 🗸 New Fam.                                                                                                    |  |  |  |
| referral                                                                                | Kasada         J20104         Kenth         Filter         Pending Review         V           Hoppfall         RSCrit         Ward         Filter words         Interwords                                                                                                    |  |  |  |
|                                                                                         | Record Palent Dotale Haspital Refering Cleaser Created data Life Located data Life Located data Conservation Conservation Advance                                                                                                    |  |  |  |
| Close                                                                                   | 0: 1-0         Park Name, Pendogy         RSCH         Name: Bioletel         2056/2025         2056/2025         RSCH Allower, Bioletel         Value         Value <t< th=""></t<>                                                                                                    |  |  |  |
|                                                                                         | results to the Advance of the Advance of the Advanc |  |  |  |
|                                                                                         |                                                                                                    |  |  |  |
| Change Referral Status from                                                             | n within the Form                                                                                                    |  |  |  |
|                                                                                         |                                                                                                    |  |  |  |
| context to your decision and                                                            | , crucially, before you close the window:                                                                                                    |  |  |  |
| View/Add Comments                                                                       |                                                                                                    |  |  |  |
| Click the appropriate Status                                                            | button for the Referral stage you need                                                                                                    |  |  |  |

| Pending Preliminary Investigations Rejected Accepted Completed |
|----------------------------------------------------------------|
|----------------------------------------------------------------|

| An Are you Sure? pop-up                                                                                                    | message displays:                                                                                                    |  |  |  |
|----------------------------------------------------------------------------------------------------|----------------------------------------------------------------------------------------------------|--|--|--|
| <b>bamboouat.bsuh.nhs.uk says</b><br>Click OK if you are sure you want                                                                                                    | to change the status of this form ?                                                                                                    |  |  |  |
|                                                                                                    | OK Cancel                                                                                                    |  |  |  |
| If you want to proceed,<br>click <b>OK</b>                                                                                                    | The Current Status at the top of the window changes accordingly:                                                                                                    |  |  |  |
|                                                                                                    | Current Form Status: Pending Preliminary Investigations                                                                                                    |  |  |  |
|                                                                                                    | <b>Note:</b> On <b>Accepting</b> a Referral, the <b>Completed</b> Status button becomes active.                                                                                                    |  |  |  |
|                                                                                                    | Accepted Completed                                                                                                    |  |  |  |
|                                                                                                    | On <b>Rejecting</b> a Referral, you must comment why and an email with all<br>the Referral's commentary is sent to the Requester:                                                                                                    |  |  |  |
|                                                                                                    | Action Required -                                                                                                    |  |  |  |
|                                                                                                    | Save Comment and Change Status Cancel                                                                                                    |  |  |  |
| If you are selecting the Stat                                                                                                    | us of <b>Completed</b> , do include the completion details in the Comments.                                                                                                    |  |  |  |
| Click the <b>Close</b> button                                                                                                    | You may find the Referral drops off this view on the next refresh of the browser screen.                                                                                                    |  |  |  |
| Close                                                                                                    | Don't worry, though, as when you change the Filter, to match the status you chose, it will display then.                                                                                                    |  |  |  |
| The latest comment will dis                                                                                                    | play against Created by and Basic Comments field of that Referral:                                                                                                    |  |  |  |
| Record         Patient Details         Host           ID: 142         First Name: Pathology         RSC           Status: Completed         Last Name: Test-Patient         MRX: 3705124           NHS: 999 054 6959         NHS: 999 054 6959         RSC | stall     Referring Clinician     Created data     Live Location (ir<br>Inpatient)     Last Update     Created by & basic     Actions       2H     Name: Steve Blackwell     2606/2025     27/05/2025 100.930     BSUH/Steve Blackwell     Actions       Vard     Contact: x64689     14.36.56     BSUH/Steve Blackwell     Content to the status<br>you are going to or<br>have already<br>Reference an     View Form |  |  |  |
|                                                                                                    | understand the<br>reasoning.                                                                                                    |  |  |  |

Status. Click the Bamboo Forms The Bamboo Forms Administration screen displays: Menu text, bottom-left Bamboo Forms Administration Steve Blackwell Bamboo Forms Menu Return to System Menu (C)opyright University Hospitals Sussex NHS Foundation Trust 2025 Click the Return to System The Bamboo Main Menu screen displays: Menu text, bottom-left 0 🕸 🖸 • Grant Return to System Menu 0 õ 0 **(** 0.0 Panda